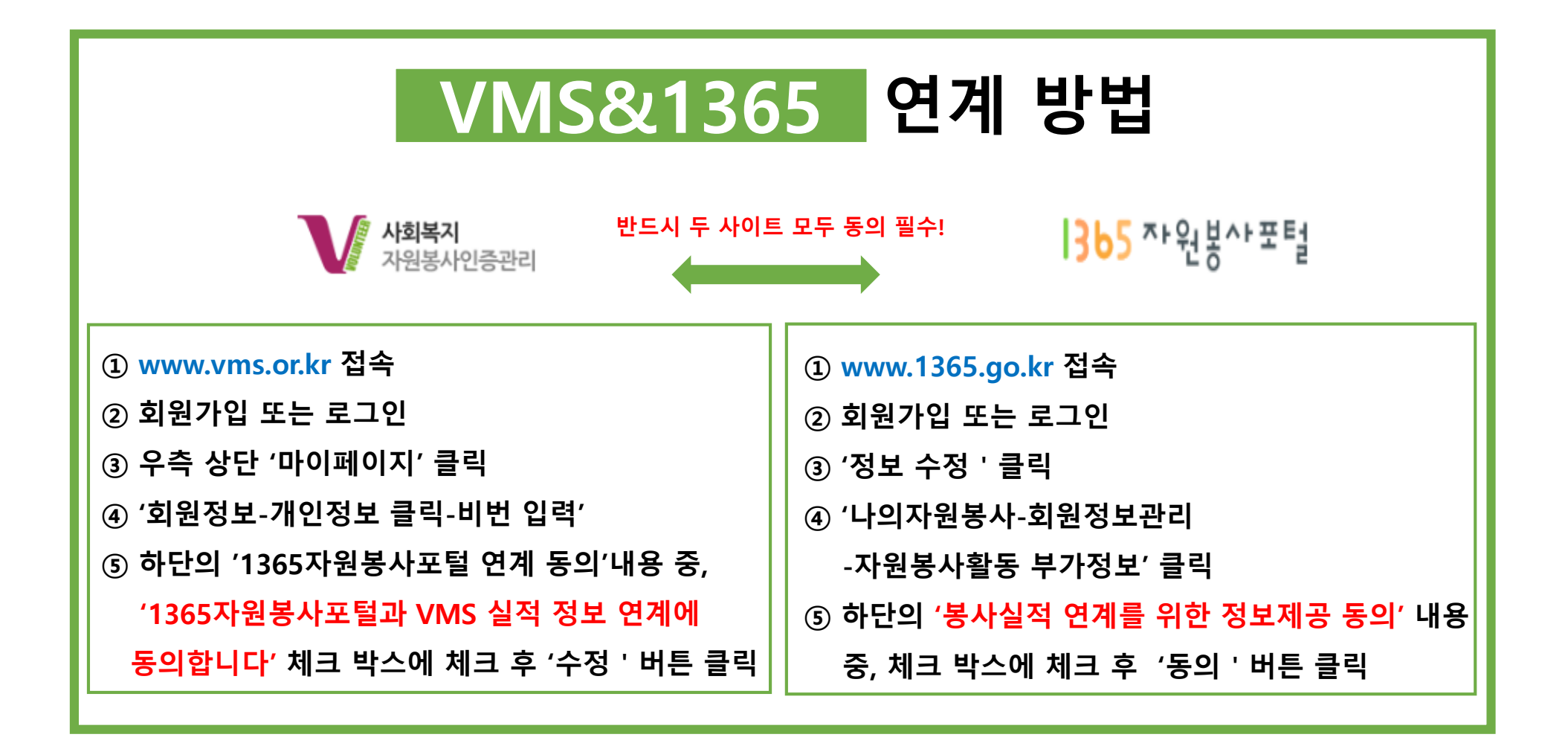

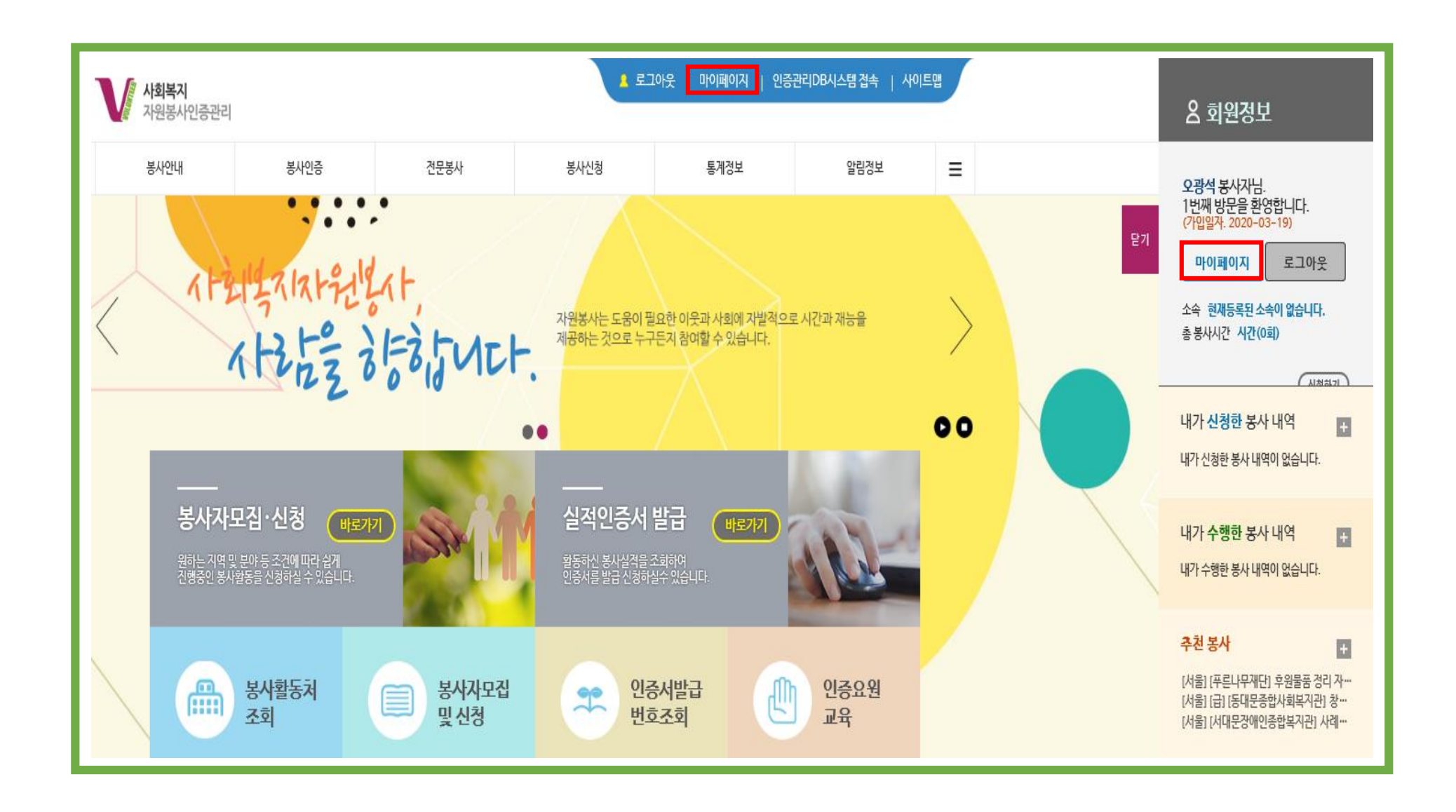

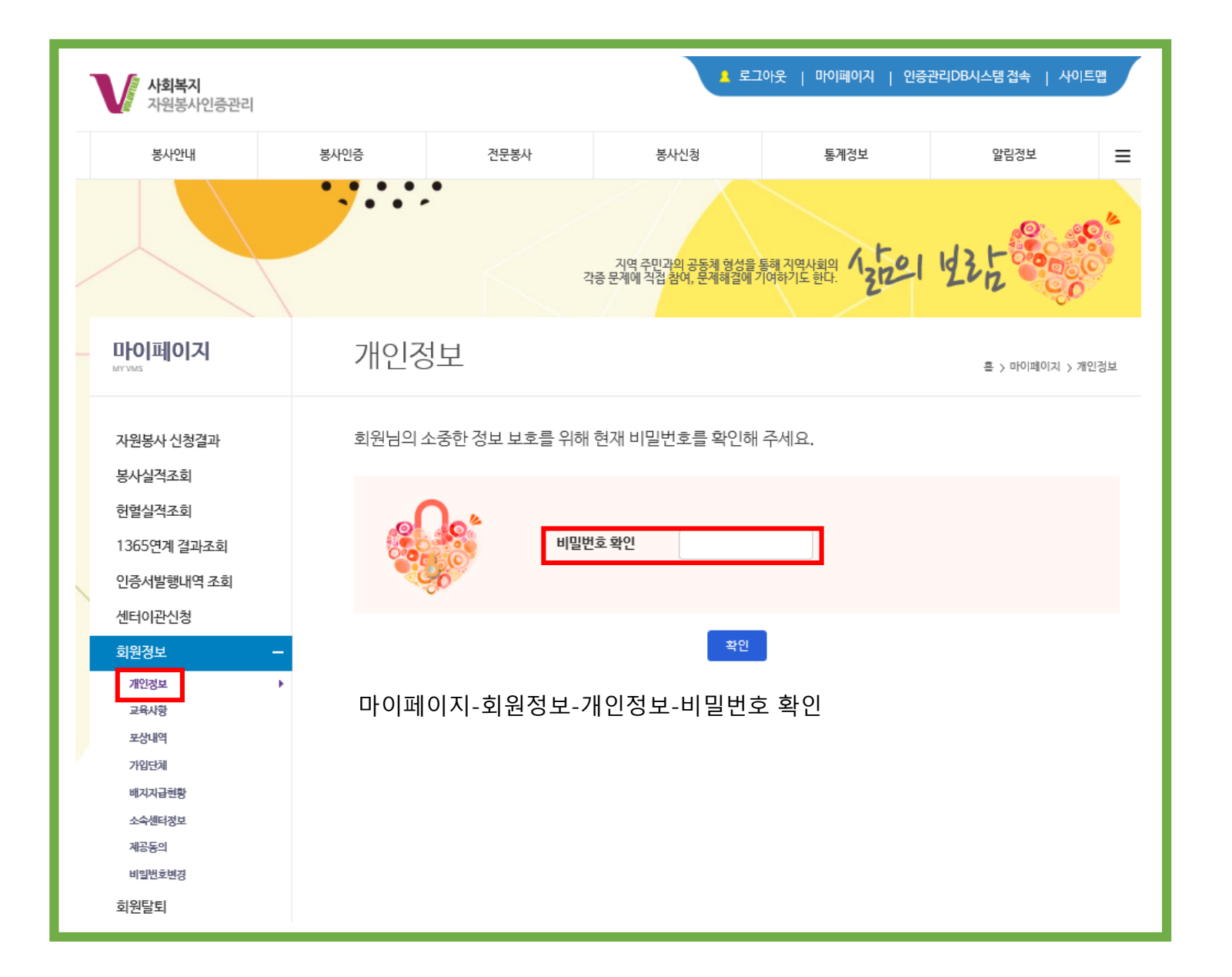

| 개인정보                                                  | 흘 > 마이페이지 > 개인정보 >                                                                                                    | 내정보            |
|-------------------------------------------------------|----------------------------------------------------------------------------------------------------|----------------|
| ▶ 개인정보<br>* 필수입력항목입니다.                                |                                                                                                    |                |
| 봉사자 연번                                                | 20053366                                                                                                    |                |
| •아이디                                                  | kindly0904                                                                                                    |                |
| *이름                                                   | 오광석 이름변경(개명)                                                                                                    |                |
| *영문성명                                                 |                                                                                                    |                |
| *생년월일                                                 | 1983 년 09 월 04 일 ⑧양력 0음력                                                                                                    |                |
| 구민등록번호                                                | 830904-1*****                                                                                                    |                |
| <b>*</b> 주소                                           | 08708 우편번호 찾기                                                                                                    |                |
|                                                       | 서울 관악구 보라매로 35 (봉천동)                                                                                                    |                |
|                                                       | 관악노인종합복지관                                                                                                    |                |
|                                                       | □ 중앙관리본부 및 관리센터의 흥보우편물 발송을 위한 주소 정보제공에 등의합니다.                                                                                                    |                |
| *번덕저                                                  | 유내전학 010 - 9238 - 2730                                                                                                    | _              |
|                                                       | ····································                                                                                                    | $\exists$      |
|                                                       | ※ 휴대전화 또는 자택전화 중 1개이상 필수 입력                                                                                                    |                |
| *이메일                                                  | kindly0904  @ naver.com  - 직접 입력 -     그 정보수신 등의                                                                                                    | <u>]</u><br>22 |
| 자원봉사자 카드번호                                            | ※ 자원봉사자 카드가 있으신 경우 카드번호를 입력해주세요.                                                                                                    |                |
| 1365 자원봉사포털<br>개인정보 계공<br>연계동의<br>정보 연계 도움글<br>(새창열림) | 1. 개인정보의 제3자 제공    1. 개인정보의 제3자 제공    VMS는 회원의 권악향상을 위해서 아래와 같이 개인정보를 제3자 제공하고 있으며, 관계 법령에 따라 제<br>3자 제공 시 개인정보가 안전하게 관리될 수 있도록 필요한 사항을 규정하고 있습니다.    VMS의 개인정보 제3자 제공 기관 및 업무내용은 아래와 같습니다.    사회복지가원봉사관리센터<br>언무내용 : 사회복지가원봉사 인증관리 및 민원응대 등 서비스 운영    [기 1365 개원봉사포털과 VMS 실정권보 역계에 등의합니다. | <<br>>         |

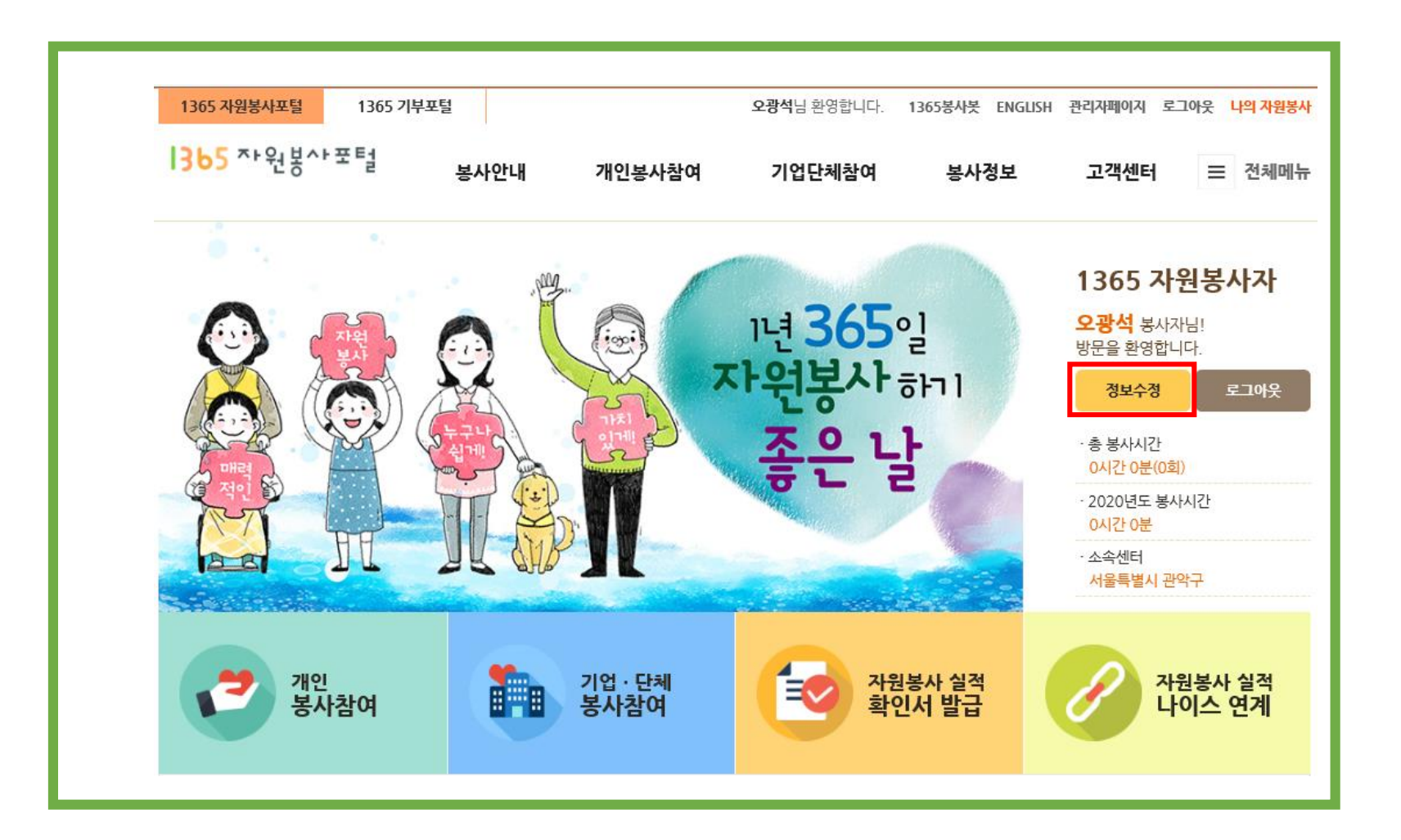

| <b>나의 자원봉사</b><br><sup>회원정보관리</sup> -                           | 자원봉사활동 부가정보 🕒 + -                                                                                                    |  |
|-----------------------------------------------------------------|----------------------------------------------------------------------------------------------------|--|
| 기본정보<br><mark>- 자원봉사활동 부가정보</mark><br>- 시상정보 등 부가정보<br>- 교유정보과리 | 봉사 부가정보 입력(선택입력사항)<br>봉사활동을 위한 부가경보이며, 가입 후 '나의 자원봉사 〉 자원봉사활동 부가경보'에서 추가입력 하실 수 있습니다.                                                                              |  |
| - 교육경모관디<br>- 회원탈퇴                                              | <b>봉사 희망지역(소속센터) ★</b> 서울특별시 ♥ > 관악구 ♥                                                                                                    |  |
| 봉사활동 참여정보 +                                                     | 희망분야 ◆ 기타 ♥ > 기타 ♥                                                                                                    |  |
| 관심 자원봉사                                                         | 직업 기타 ▼                                                                                                    |  |
| 캘린더                                                             | 개인전문분야 직접입력 ✓                                                                                                    |  |
| 나의 작성글                                                          | 단체가입여부 O 가입 I 미가입                                                                                                    |  |
| NEIS 연계서비스 보사시저 여계를 의하 저보게고 도이                                  |                                                                                                    |  |
| 관리자 인증하기                                                        |                                                                                                    |  |
| 공인 인증서 갱신하기                                                     | ** 회원님은 2019년 09월 11일에 봉사실적 연계를 위한 정보제공에 동의하셨습니다.<br>** 주민등록번호가 변경(2017.5.30 주민등록번호 변경제도 시행)되신 경우 정보제공 동의 초기화 후 변<br>경된 주민등록번호로 다시 실명인증 하시기 바랍니다.<br>정보제공 동의 초기화 ㆍ |  |